# **Creating a robot app**

### 1. Creating a project

To create a robot application, we first create a standard Android project, which we then convert into a robot application.

| Step | Action                                             |  |  |  |  |
|------|----------------------------------------------------|--|--|--|--|
|      | Select in Android Studio: File > New > New Project |  |  |  |  |
|      | Name your application                              |  |  |  |  |

Now that you have created your Android project, let's convert it into a robot application:

Creating Robot AppsNow that you have created your Android project, let's convert it into a robot app. Creating Robot AppsNow that you have created your Android project, let's convert it to a robot app. After creating the project, select **File > New > Robot Application**.

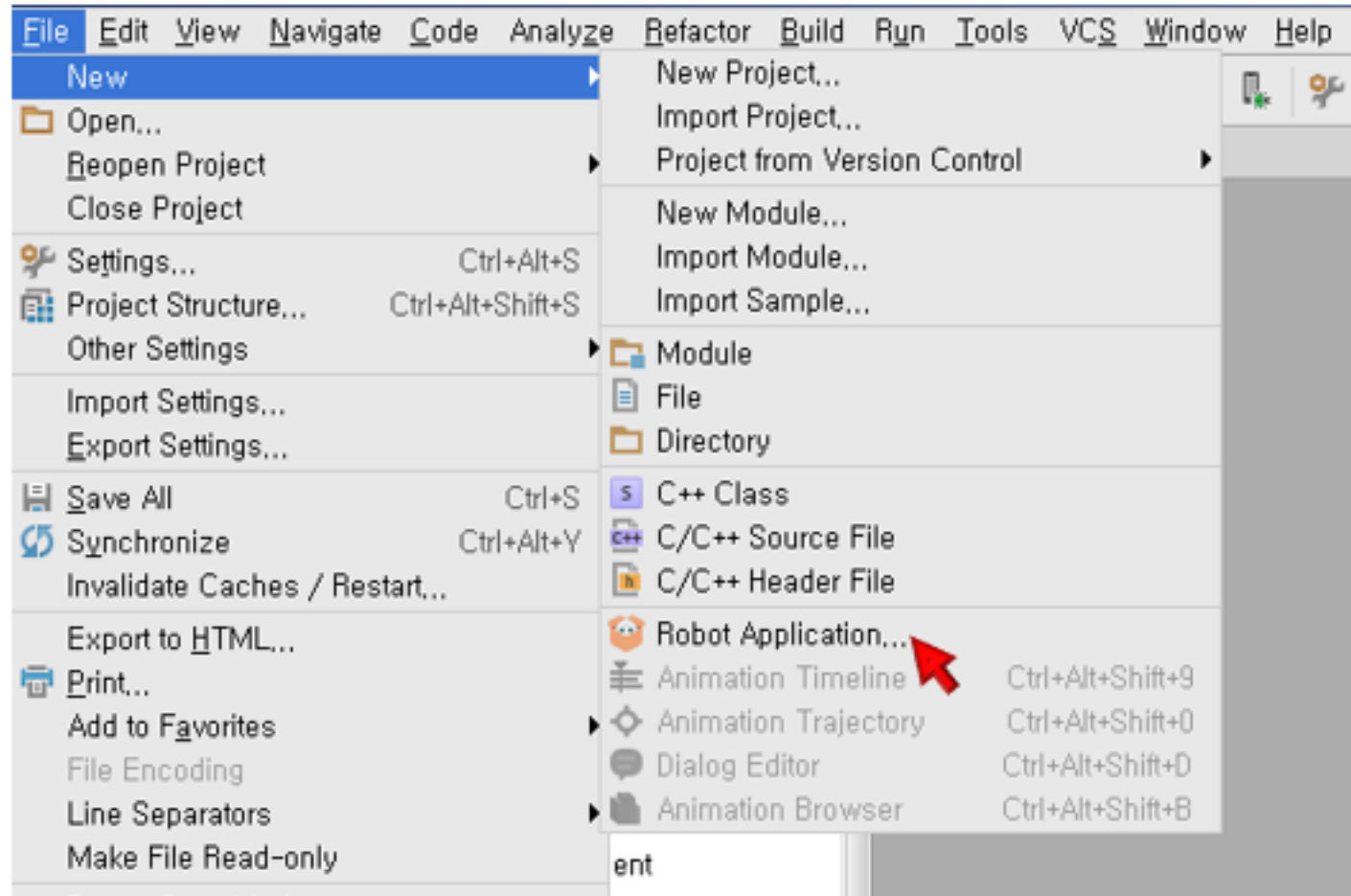

| Power Save Mode |                                                                         | 3        |  |   |  |
|-----------------|-------------------------------------------------------------------------|----------|--|---|--|
| Exit            |                                                                         | use,anim |  |   |  |
|                 | w la lugar                                                              | 10       |  | - |  |
| Steps           | Action                                                                  |          |  |   |  |
|                 |                                                                         |          |  |   |  |
|                 | Select the lowest Robot SDK version and module for robotify. Select OK. |          |  |   |  |
|                 | Synchronising projects with Gradle files                                |          |  |   |  |

#### Results

Your project is now a robotics application!

So you should see the following changes:

The

• *robotsdk.xml* file has been added to the *assets/robot* directory

The toolbar now has some new available tools **QiSDK** dependency has been added to the *build.gradle* file under your module. file under your module

• A uses-feature tag has been added to your AndroidManifest.xml

robotsdk.xml file contains the minimum robots SDK version for the project (previously selected one)

The new available tools allow you to start a new robots virtual machine

and connecting to real robots

### ?

QiSDK dependencies give you all the functionality you need to interact with Pepper

The uses-feature tag indicates that your app uses the control Pepper and will only be available on robot tablets

## **3. Implementing QiSDK and the robot life cycle**

We've configured a robot app, now it's time for our code to control Pepper's body

```
Step
                                                      Action
       be in onCreate method to register the MainActivity up to QiSDK:
         @Override
         protected void onCreate(Bundle savedInstanceState) {
             super.onCreate(savedInstanceState);
             // Register the RobotLifecycleCallbacks to this Activity.
             QiSDK.register(this, this);
         }
       in onDestroy Unregister in method.
         @Override
         protected void onDestroy() {
             // Unregister the RobotLifecycleCallbacks for this Activity.
             QiSDK.unregister(this, this);
             super.onDestroy();
         }
       class='last'>Hint: You can also cancel all RobotLifecycleCallbacks for this campaign using QiSDK.unregister(this
       unregister all RobotLifecycleCallbacks for this activity, being careful not to inadvertently d
       callbacks that should remain registered
       envoy MainActivity class reversionary RobotActivity :
         public class MainActivity extends RobotActivity
       Why? This activity brings visual feedback when language interactions run, such as SpeechBar.
       class="first">envoy MainActivity class realise RobotLifecycleCallbacks connector:
```

public class MainActivity extends RobotActivity implements RobotLifecycleCallba

**Why?** This interface allows RobotLifecycleCallbacks to know Activity when it registers, gains, or loses RobotFocus.

```
rewrite onRobotFocusGained , onRobotFocusLost and onRobotFocusRefused method:
@Override
public void onRobotFocusGained(QiContext qiContext) {
    // The robot focus is gained.
}
@Override
public void onRobotFocusLost() {
    // The robot focus is lost.
}
@Override
public void onRobotFocusRefused(String reason) {
    // The robot focus is refused.
}
```

**Why?** The onRobotFocusGained method is called when the associated Activity gets the robot Focus. After getting the F we can perform various actions on the robot. When onRobotFocusLost method is called, the related Activity loses the Fc and the operations will not be able to run on Pepper.

Important

onRobotFocusGained and onRobotFocusLost methods run in the background, and the UI thread is not blocked w QiSDK is used synchronously